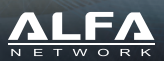

# **Multifunction Wireless Router**

R36A Installation Guide

# **Package Content**

Thank you for choosing multifunction wireless router R36A. Before installing, please check the following items in product package.

• 1 x R36A multi functional wireless router

x Omni RP-SMA antenna for R36A signal transmission

• 1 x 12V DC Power Adapter for R36A

• 1 x R36A Installation Guide (this file)

## **Device Overview - Interfaces**

|            | Front Panel Rear Panel                                                                                                    |
|------------|----------------------------------------------------------------------------------------------------|
| Interface  | Functional Descriptions                                                                                                    |
| WAN / LAN2 | In Broadband Router mode:<br>This port is set as WAN to be connect with Ethernet port on the DSL/cable modem<br>for PPPOE/Dynamic IP/Static IP/PTP/L2TP IP address allocation<br>In 3G/4G Router mode:<br>This port is set as LAN to share Internet access via Ethernet connection to the<br>desktop/laptop computer or network peripherals<br>In WiFI Hotspot Extender Router mode:<br>This port is set as LAN to share Internet access via Ethernet port on the<br>desktop/laptop computer or network peripherals |
| PoE LAN1   | This port is set as LAN to share Internet access via Ethernet connection to the<br>desktop/laptop computer or network peripherals                                                                                                    |
| LISB       | Plug in $\ensuremath{\text{USB}}$ wireless adapter to connect to remote WiFi hotspot as Internet source                                                                                                    |
| 035        | Plug in 3G/4G USB modem as source of Internet access                                                                                                    |
| ANT        | ANT port is used to connect to 2.4G antenna with SMA connector.                                                                                                    |
| PWR        | This port is used to connect to the power adapter.<br>Please use the power adapter in package for device proper operation.                                                                                                    |
|            | 1                                                                                                    |

# **Device Overview - LED indicators & Buttons**

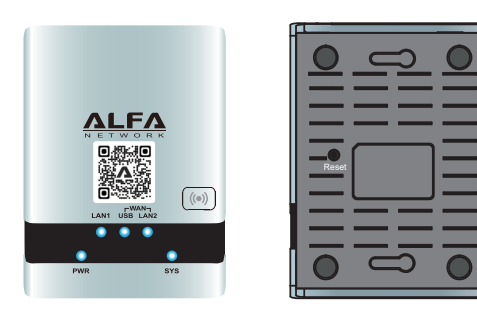

| LED indicator                                 | Descriptions                                                                                                    |
|-----------------------------------------------|----------------------------------------------------------------------------------------------------|
| PWR<br>(Blue)                                 | On - Power on.<br>Off - No power.                                                                                                    |
| SYS<br>(Blue)                                 | On - Error condition.<br>Off - Normal operation.<br>Blinking - This LED blinks during start up.                                                                                                    |
| LAN<br>(Blue)                                 | On - LAN port is connected.<br>Off - No connection on the LAN port.<br>Flashing - LAN port activities                                                                                                    |
| WAN / USB<br>(Blue)                           | On - USB modem or wireless adapter connection to R36A USB port is established.<br>Off - No connection to the R36A USB port                                                                                              |
| <b>WAN / LAN2</b><br>(Blue)                   | On - Connection to the modem attached to LAN2 port is established.<br>Off - No connection to WAN (Internet) port<br>Flashing - Data is being transmitted or received via the WAN port.                                  |
| Wireless (Blue)                               | On - R36A wireless service is running<br>Off - R36A wireless service is disabled (no wireless)                                                                                                    |
| Buttons                                       | Descriptions                                                                                                    |
| Wireless<br>((•))                             | Toggle once when LED is ON - Turn OFF device wireless service<br>Toggle once when LED is OFF - Turn ON device wireless services                                                                                         |
| RESET<br>(located in the<br>bottom of device) | Press RESET button, less than 5 seconds, then release - reboot device<br>with running configuration parameters<br>Press RESET button, more than 5 seconds, 5 seconds - reboot device<br>with factory default parameters |
|                                               | 2                                                                                                    |

## **Preparation Before Installation**

Before setting up R36A, please check with your service provider to obtain an instruction sheet for Internet Access.

Info you will need from ISP (Internet Service Provider) company for Internet access: xDSL PPPoE, PPTP, L2TP

An instruction sheet for Internet access from ISP (Internet Service Provider) company A subscribed xDSL/cable modem (with RJ-45 LAN interface) from carrier company

3G/4G Intenet access service SIM card

3G/4G USB Modem

An instruction sheet for Internet access from carrier company

#### Wireless hotspot Internet access service

An instruction sheet with hotspot connection parameters:

SSID, username/password, ...etc. if any) for Internet Access from carrier company

### R36A supports popular Internet access types:

#### Ethernet router

Subscribe xDSL PPPoE, fixed IP dynamic IP, PPTP, L2TP Internet access from ISF (Internet Service Provider), and share Internet with local computers, smartphones or other network peripherals.

## Wireless hotspot extender

Obtain Internet access from a wireless internet service provider (WISP) wirelessly, and share Internet with local computers, smartphones or other network peripherals.

### • USB 3G/4G Router

Connect 3G/4G USB modem to R36A, and share Internet with local computers, smartphones or other network peripherals.

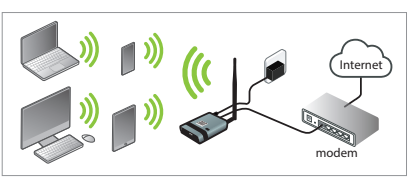

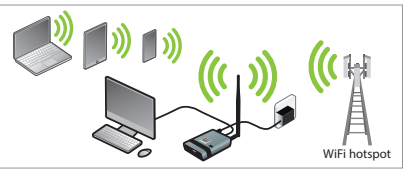

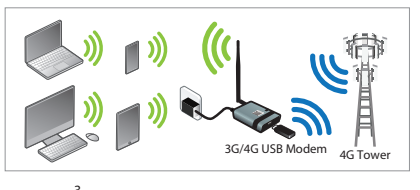

# How to Start R36A Device Configurations

#### Via wired connection

Connect computer to R36A LAN1 port via Ethernet RJ-45 cable. Open your web browser, and type-in "r36a.myalfasetup.com" or "192.168.36.1" in the address bar.

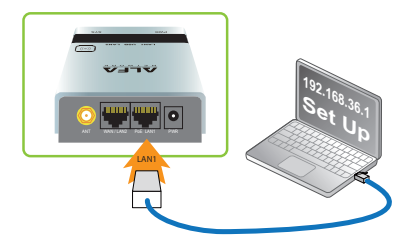

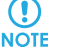

Before proceeding any further, please make sure the LAN1 LED is "ON".

### Via wireless connection

On your laptop, tablet computer or smartphone, enable WiFi service on your device, and search WiFi name"R36A-xxxxxx", then associate with it. Open your web browser, and type-in "r36a.myalfasetup.com" or "192.168.36.1" in the address bar.

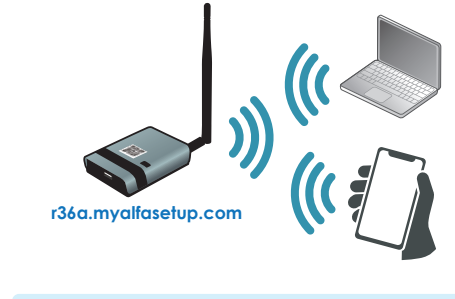

4

## How to Start R36A Device Configurations

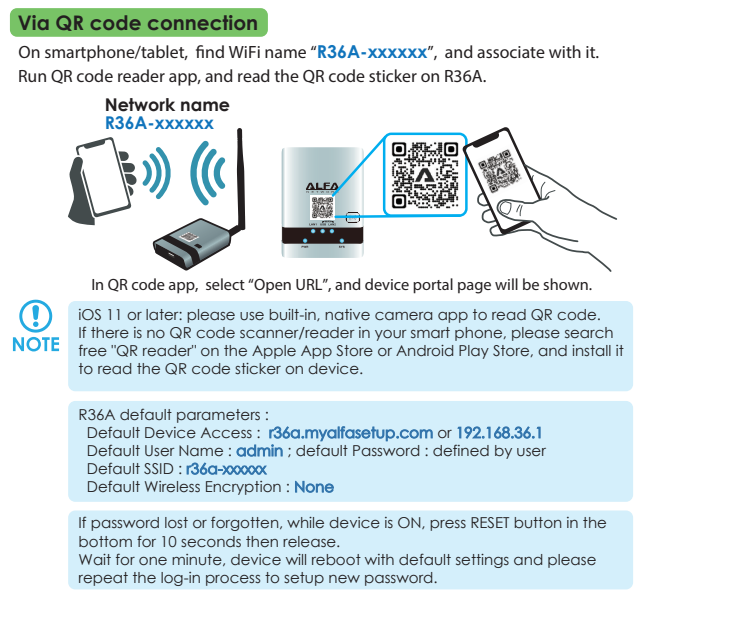

## Start R36A Device Configurations

(!)

NOTE

When device portal page is connected, to ensure security of device access, please setup device management password, and click " **Submit** ".

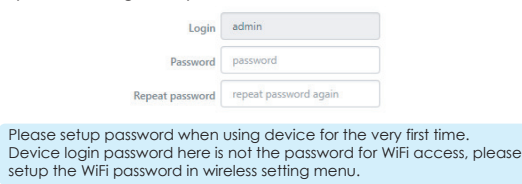

5

#### Wireless Hotspot Extender Router Mode

Before proceeding any further, please connect an ALFA USB wireless adapter, and make sure the USB LED on R36A is "ON".

After selecting wireless hotspot extender mode, device wizard will scan hotspot signal automatically.

List of scanned hotspot stations will be displayed on the screen.

Find and select the target wireless hotspot, and input the hotspot password (if any). Click **FINISH** to establish internet connection.

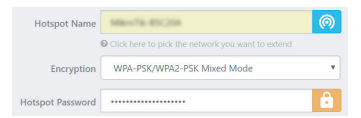

#### 3G/4G Router Mode

Before proceeding any further, please connect an ALFA 3G/4G USB modem, and make sure the USB LED on R36A is "ON".

| APN                  | internet | 7 | -14      | WAN  |
|----------------------|----------|---|----------|------|
|                      |          |   | LAN1 USB | LAN2 |
| Enable PIN Code      | Off      |   | • •      |      |
| Enable Authentiction | Off      |   | ٢        | ٢    |
|                      |          |   | PWR      | SYS  |
| Dial number          | *99***1# |   |          |      |

Please refer to the instruction sheet from ISP, input connection parameters (APN, username, password ...etc. if any), to establish the Internet connection.

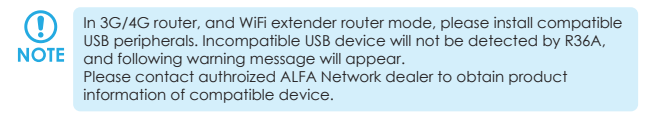

USB Wireless device not found

Please plug-in ALFA Network USB GSM/LTE adapter in the USB port This page will be refreshed automatically

## **Operation Mode Selection**

With built-in web-based configurator, it is easy to setup and manage R36A. R36A web configurator works with Windows, Macintosh or UNIX OS computer with a Web browser, such as Google Chrome, Microsoft Internet Explorer, Mozilla Firefox or Apple Safari.

When logging-in for the first time, please refer to the instruction sheet from ISP , and select appropriate device operation mode.

| Ethernet Router Mode       |  |
|----------------------------|--|
| USB Wireless Extender Mode |  |
| USB 3G/4G Router Mode      |  |

#### Ethernet router

Subscribe a xDSL modem from ISP, connect modem to R36A via Ethernet cable, this mode is mostly used in xDSL PPPoE, fixed IP,dynamic IP, PPTP, L2TP Internet access

Wireless hotspot extender

Install an ALFA USB wireless adapter to extend remote WiFi hotspot Internet access
USB 3G/4G Router

Subscribe a 3G/4G USB modem from carrier company, install it with R36A for mobile Internet access

#### Ethernet Router Mode

Being an Ethernet router, R36A supports xDSL PPPoE, fixed IP, dynamic IP, PPTP, L2TP Internet access

Be sure to connect modem LAN port to WAN port on R36A, and the WAN LED should be ON. before setting up R36A.

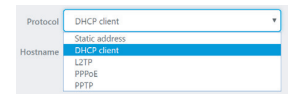

Please refer to the instruction sheet from ISP, select appropriate connection type, input the connection parameters (IP address, dialup username/password, server info ...etc.) to establish the Internet connection, and apply the settings to establish Internet access.

6

# Local Wireless Network Configurations

R36A is able to share the Internet access wirelessly with local computers, smartphones, and other network peripherals.

To establish a secure local wireless network, please input a "Network Name" (wireless SSID) and network password for wireless security.

| Network Name     | R36A-                                       |   |
|------------------|---------------------------------------------|---|
| Network Password |                                             | â |
|                  | password must be at least 8 characters long |   |

# **R36A Connection Status**

Once the device setup is completed, device will activate the parameters and the results will be shown in the status screen.

| Connection status                                                                    | Not conne                                          | icted                  |                         |           |  |
|--------------------------------------------------------------------------------------|----------------------------------------------------|------------------------|-------------------------|-----------|--|
| Session                                                                              | 55                                                 |                        |                         |           |  |
| 🔊 R36A Status                                                                        |                                                    |                        |                         |           |  |
| Mode                                                                                 | Access Po                                          | int                    |                         |           |  |
| SSID                                                                                 |                                                    | - 10000000             |                         |           |  |
| Channel                                                                              | 11 (2.462                                          | GHz)                   |                         |           |  |
| Bitrate                                                                              | 0 Mbit/s                                           |                        |                         |           |  |
| 855ID                                                                                | 00:00:CA:                                          | 0 MBRA                 |                         |           |  |
|                                                                                      |                                                    |                        |                         |           |  |
| Encryption                                                                           | WPA2 PSP                                           | (ICOMP)                |                         |           |  |
| Encryption Uniked Devices Status Hostname                                            | WPA2 PSa<br>s<br>IP Address                        | ICCMPI<br>MAC Address  | Signal / Noise / Leases | Interface |  |
| Encryption Uniked Devices Status Hostname System                                     | WPA2 PS9                                           | (ICCMP)<br>MAC Address | Signal / Noise / Leases | Interface |  |
| Encryption United Devices Status Hostname System Hostname                            | WPA2 PSP                                           | ICCMPI<br>MAC Address  | Signal / Noise / Leases | Interface |  |
| Encryption Uniced Devices Status Hostname System Hostname Model                      | WRA2 PSP                                           | ICCMP)<br>MAC Address  | Signal / Noise / Leases | Interface |  |
| Encryption Uniced Devices Status Hostname System Hostname Model Primusee Version     | WPA2 PS9<br>IP Address<br>R36A<br>R36A             | MAC Address            | Signal / Noise / Leases | Interface |  |
| Encryption Linked Devices Statum Hostname System Hostname Finance Version Local Time | WPA2 PSI<br>IP Address<br>R36A<br>R36A-<br>Wed Oct | MAC Address            | Signal / Noise / Leases | Interface |  |

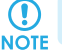

Clicking on the "Status" on left control panel will refresh machine run-time status.

🌗 Notice

This guide introduces instructions and tips for device first-time installation. This guide is not intended to be a substitute for the user's manual. For more product information, please visit ALFA website for latest product news, and updates.

#### ALFA Network Inc.© Copyright